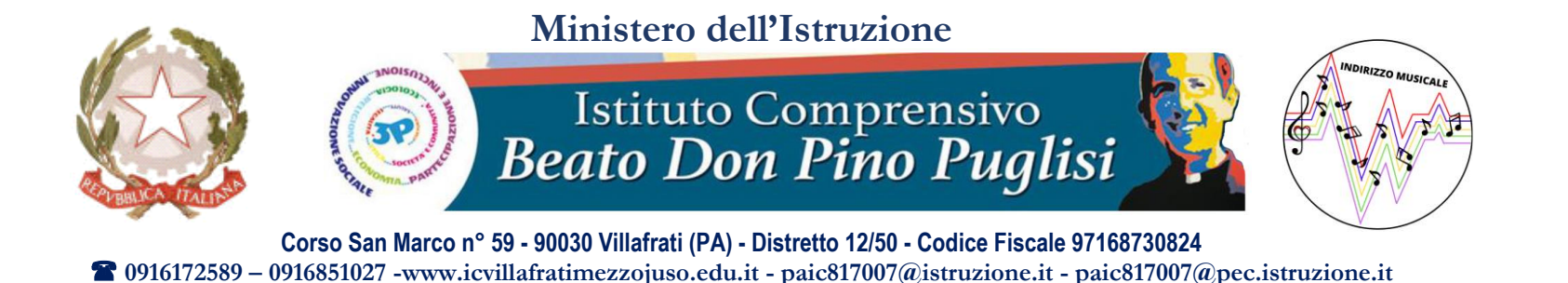

## Procedura per la gestione dello Scrutino nella Scuola Primaria con il RE AXIOS 2.0

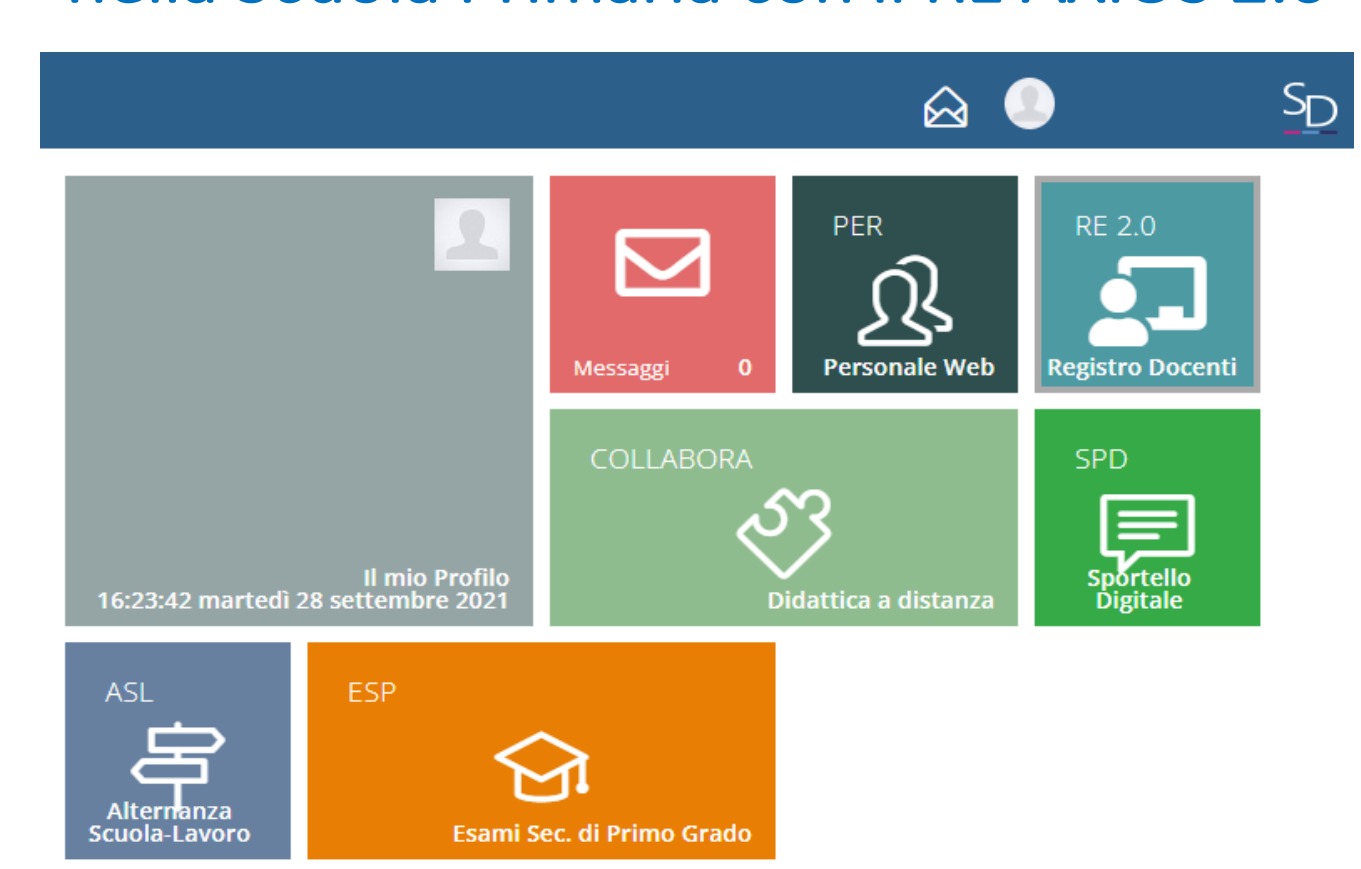

#### Entro il 7 febbraio 2022, accedere alla sezione «Voti Proposti» del RE-AXIOS:

<u>Selezionare la classe e la materia di riferimento</u>
 Cliccare sulla voce del menu laterale «Scrutini»

| CUOLA DIGITALE ® O Anno scolastico 2021/2022                                                                                                    | 🗉 🛃 🧶 St                        |
|----------------------------------------------------------------------------------------------------|---------------------------------|
| Le mie                                                                                                    | ~                               |
| REGISTRO DI CLASSE 🔻 REGISTRO DOCENTE V ROGRAMMAZIONE V                                                                                                    |                                 |
| Oggi Comunicazioni e bacheche                                                                                                    | MATERIALE DIDATTICO E COLLABORA |
|                                                                                                    |                                 |
| Ora     Lezioni     Firme                                                                                                    | SCRUTINI                        |
|                                                                                                    | ALTRE FUNZIONI                  |
| Image: Constraint of the second second se | Statistiche                     |
|                                                                                                    |                                 |
|                                                                                                    |                                 |
|                                                                                                    |                                 |

#### 3. Cliccare sulla voce «Voti proposti»

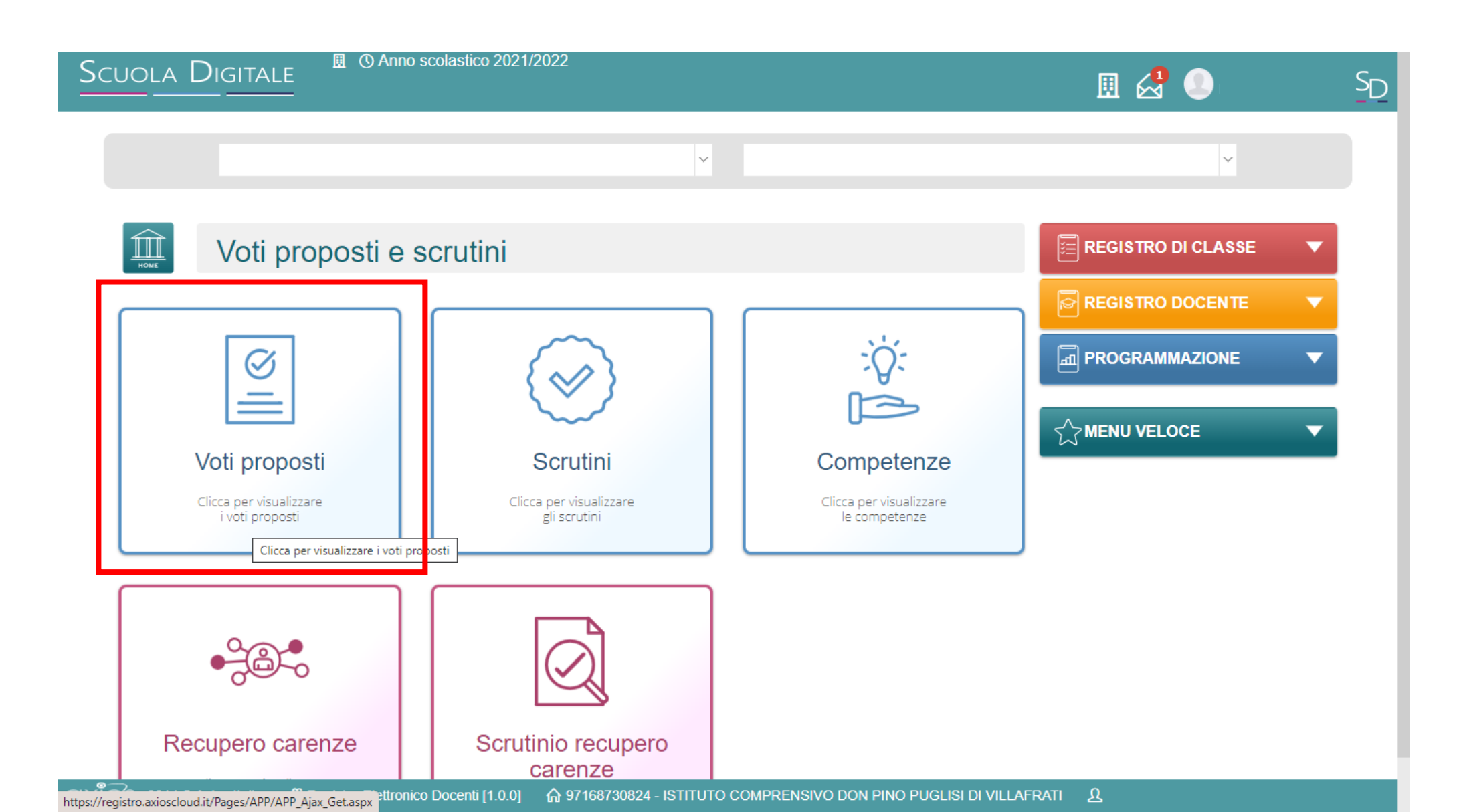

# Cliccare sul tasto a destra del nome di ogni alunno/a e procedere con la valutazione di ciascun obiettivo associando i livelli predefiniti

| ola Digitale                       |             | <i>y</i> / (1110) |                                                |                                          |                                                                                                    | ▦                                                                                                    | A 🖉                                                      |  |
|------------------------------------|-------------|-------------------|------------------------------------------------|------------------------------------------|----------------------------------------------------------------------------------------------------|----------------------------------------------------------------------------------------------------|----------------------------------------------------------|--|
|                                    | -           |                   | 1 🗸                                            |                                          | Y                                                                                                    | PRIMO QUADRIMESTRE                                                                                           | ~                                                        |  |
| Voti proposti<br>≯ Giudizi globali |             |                   |                                                |                                          |                                                                                                    | 🔮 Copia assen:                                                                                               | ze 🖬 Salva                                               |  |
| Voti proposti inseribili t         | ino al:     | 11/02/2           | 022                                            |                                          |                                                                                                    |                                                                                                    |                                                          |  |
| Cognome e Nome                     | Ore<br>Lez. | Ore<br>Ass.       | Conoscere il valore<br>posizionale delle cifre | Conoscere le tabelline e<br>memorizzarle | Acquisire il concetto di<br>moltiplicazione<br>attraverso lo<br>schieramento e<br>l'addizione ripetuta | Determinare il perimetro e l'area di<br>una figura utilizzando le più comuni<br>formule o altri procedimenti | Eseguire l<br>valutando l'or<br>calcolo me<br>calcolatri |  |
| 0                                  | 75          | 6<br>8%           |                                                |                                          |                                                                                                    |                                                                                                    |                                                          |  |
| 0                                  | 75          | 16<br>21%         |                                                |                                          |                                                                                                    |                                                                                                    |                                                          |  |
| 0                                  | 75          | 12<br>16%         |                                                |                                          |                                                                                                    |                                                                                                    |                                                          |  |
|                                    |             | 7                 |                                                |                                          |                                                                                                    |                                                                                                    |                                                          |  |

### Infine, cliccare sul tasto verde «Salva»

|                                                 | Obiettivo            |                          |               | Livello<br>raggiunto                        |     |
|-------------------------------------------------|----------------------|--------------------------|---------------|---------------------------------------------|-----|
|                                                 |                      | Matematica               |               |                                             |     |
| Siudizio materia                                | <i>¥</i>             | Comportamento proposto   | Ass.<br>prop. | Ann.                                        |     |
| Conoscere il valore posizionale delle cifre     |                      |                          |               |                                             | ^   |
| Conoscere le tabelline e memorizzarle           |                      |                          |               |                                             | ٩   |
| Acquisire il concetto di moltiplicazione attrav | erso lo schieramento | o e l'addizione ripetuta |               | LA - Avanzato<br>LB - Intermedio            |     |
| Eseguire addizioni e sottrazioni con e senza    | cambio               |                          |               | LC - Base<br>LD - In via di prima acquisizi | one |
| eggere e scrivere i numeri sino a 100           |                      |                          |               |                                             | ~   |
| Risolvere problemi con una sola operazione      |                      |                          |               |                                             | ~   |

#### Il Docente Coordinatore di Classe potrà <u>compilare i giudizi globali</u> (comportamento e globale) per ciascuno alunno/a, cliccando sul <u>tasto viola «Giudizi globali»</u>

| uola Digital                       | E          | 0 🗉         | ) Anno         | scolastico 2021/2022                           |                                          |                                                                                                    | ⊞                                                                                                    | A 🔊                                                      |           |
|------------------------------------|------------|-------------|----------------|------------------------------------------------|------------------------------------------|----------------------------------------------------------------------------------------------------|----------------------------------------------------------------------------------------------------|----------------------------------------------------------|-----------|
| номе                               |            | -           |                | 1                                              |                                          | ~                                                                                                    | PRIMO QUADRIMESTRE                                                                                           | ~                                                        |           |
| Voti proposti<br>≯ Giudizi globali |            |             |                |                                                |                                          |                                                                                                    | 📕 Copia assen:                                                                                               | ze 🕞 Salva                                               |           |
| Voti proposti inser                | ribili fin | o al: 1     | 11/02/2        | 2022                                           |                                          |                                                                                                    |                                                                                                    |                                                          | □<br>☆ ▼  |
| Cognome e Nom                      | ie         | Ore<br>Lez. | Ore<br>Ass.    | Conoscere il valore<br>posizionale delle cifre | Conoscere le tabelline e<br>memorizzarle | Acquisire il concetto di<br>moltiplicazione<br>attraverso lo<br>schieramento e<br>l'addizione ripetuta | Determinare il perimetro e l'area di<br>una figura utilizzando le più comuni<br>formule o altri procedimenti | Eseguire I<br>valutando l'or<br>calcolo me<br>calcolatri |           |
| 0                                  | 0          | 75          | 6<br>8%        |                                                |                                          |                                                                                                    |                                                                                                    | ļ                                                        |           |
| 0                                  | 0          | 75          | 16<br>21%      |                                                |                                          |                                                                                                    |                                                                                                    |                                                          |           |
| 0                                  | 0          | 75          | 12<br>16%      |                                                |                                          |                                                                                                    |                                                                                                    |                                                          |           |
| ≫S 2014 © Axios Italia             | ং? Rea     | iistro E    | 7<br>Iettronio | co Docenti [1.0.0]   命 9                       | 7168730824 - ISTITUTO C                  | OMPRENSIVO DON PINO                                                                                    | D PUGLISI DI VILLAFRATI 🔉                                                                                    |                                                          | 23/01/202 |

<u>Il Docente Coordinatore potrà cliccare sul simbolo «bacchetta magica» per compilare il «Giudizio di comportamento» e il «Giudizio globale» e poi farà click sul tasto verde «Salva»</u>

| Scuola Digitale                   |           | ③ Anno scolastico 2021/     | /2022                  |                 | III                        | . 🛃 🕘          | δD         |
|-----------------------------------|-----------|-----------------------------|------------------------|-----------------|----------------------------|----------------|------------|
| Voti proposti - Giudi             | zi        |                             |                        |                 |                            |                |            |
|                                   |           |                             |                        |                 | 💆 Va                       | i a 🗲 Indietro | ரி Home    |
|                                   |           |                             | ~                      | PRIMO QUADRIM   | ESTRE                      |                | ~          |
|                                   |           |                             |                        |                 |                            |                | 🖬 Salva    |
| Cognome e Nome Stampa giudizi     | Obie<br>D | et.                         | Giudizio comportamento |                 | Giudizio g                 | iobale         |            |
| [1] Alioto Matteo                 | •         |                             |                        | ¥.              |                            |                | 2          |
| [2] Benedici Annamaria            | 0         |                             |                        | ×.              |                            |                | <b>.</b>   |
| [3] Canzoneri Laura               | 0         |                             |                        | ¥.              |                            |                | <i></i>    |
| [4] El Wafi Salahdin              | 0         |                             |                        | ¥.              |                            |                | <b>%</b>   |
| [5] Ferlisi Federico<br>Salvatore | 0         |                             |                        | ¥.              |                            |                | <b>%</b>   |
| axios 12014 © Axios Italia  🔇     | Registro  | Elettronico Docenti [1.0.0] |                        | COMPRENSIVO DON | PINO PUGLISI DI VILLAFRATI |                | 23/01/2022 |

Al momento dello scrutinio, il Docente Coordinatore di Classe, dopo avere selezionato la classe e la materia di riferimento e cliccato sulla voce del menu laterale «Scrutini»

| REGISTRO DI CLASSE     REGISTRO DI CLASSE     REGISTRO DOCENTE     PROGRAMMAZIONE     MENU VELOCE     MATERIALE DIDATTICO E COLLABORA     Comunicazioni e bacheche     Comunicazioni e bacheche     Comunicazioni e bacheche     Comunicazioni e bacheche     Comunicazioni e bacheche     Scautini     Altre FUNZIONI     Statistiche     Statistiche                                                                                                    | IOLA DIGITALE                                                                                                    |          | 🗉 🛃 🔍                           |
|----------------------------------------------------------------------------------------------------|----------------------------------------------------------------------------------------------------|----------|---------------------------------|
| REGISTRO DI CLASSE     Oggi     Oggi      Comunicazioni e bacheche       Comunicazioni e bacheche          Comunicazioni e bacheche          Comunicazioni e bacheche                                                    Comunicazioni e bacheche      Comunicazioni e bacheche  Comunicazioni e bacheche      Comunicazioni e bacheche <th>e mie</th> <th></th> <th>~</th>                                                                                                    | e mie                                                                                                    |          | ~                               |
| Oggi                                                                                                    | REGISTRO DI CLASSE 🔻 REGISTRO DOCENTE 💌 🖬 PROGRAMMAZION                                                                                                    | ie 🔻     |                                 |
| Orggi   (* Sabato, 22 gennaio 2022 > >>   Ora   Lezioni   Firme   0   0   0   0   0   0   0   0   0   0   0   0   0   0   0   0   0   0   0   0   0   0   0   0   0   0   0   0   0   0   0   0   0   0   0   0   0   0   0   0   0   0   0   0   0   0   0   0   0   0   0   0   0   0   0   0   0   0   0   0   0   0   0   0   0   0   0   0   0   0   0   0   0   0   0   0   0   0   0   0   0   0   0   0   0   0 </th <th></th> <th></th> <th>MATERIALE DIDATTICO E COLLABORA</th>                                                                                                    |                                                                                                    |          | MATERIALE DIDATTICO E COLLABORA |
| Sabato, 22 gennaio 2022   Ora Lezioni Firme Ora Lezioni Firme Nessun elemento da visualizzare Statistiche Statistiche Statistiche Interpretation of the statistiche                                                                                                    | Oggi Comunicazioni e bacheche                                                                                                    |          | COMUNICAZIONI E COLLOQUI        |
| Ora Lezioni   Firme   Image: Comparison of the comparison of the comparison of the | Sabato, 22 gennaio 2022      Sabato, 22 gennaio 2022     Sabato, 22 gennaio 2022     Sabato, 22 gennaio 202     Sabato, 22 gennaio 202 | Bacheche | RICERCA                         |
| ALTRE FUNZIONI     ALTRE FUNZIONI     ALTRE FUNZIONI     Statistiche     Statistiche                                                                                                    | Ora Lezioni Firme ricerca                                                                                                    | Q        | SCRUTINI                        |
| Image: Statistic de visualizzare     Image: Statistic de visualizzare     Image: Statistic de visualizzare <td>0</td> <td></td> <td>ALTRE FUNZIONI</td>                                                                                                    | 0                                                                                                    |          | ALTRE FUNZIONI                  |
|                                                                                                    | Nessun elemento da visualizzare                                                                                                    |          |                                 |
|                                                                                                    |                                                                                                    |          | Statisticne                     |
|                                                                                                    |                                                                                                    |          |                                 |
|                                                                                                    | <b>6</b>                                                                                                    |          |                                 |
|                                                                                                    |                                                                                                    |          |                                 |
|                                                                                                    |                                                                                                    |          |                                 |
|                                                                                                    |                                                                                                    |          |                                 |
|                                                                                                    |                                                                                                    |          | 1                               |
|                                                                                                    |                                                                                                    |          |                                 |

https://registro.axioscloud.it/Pages/APP/APP Aiax Get.aspx

#### potrà accedere alla sezione «Scrutini»

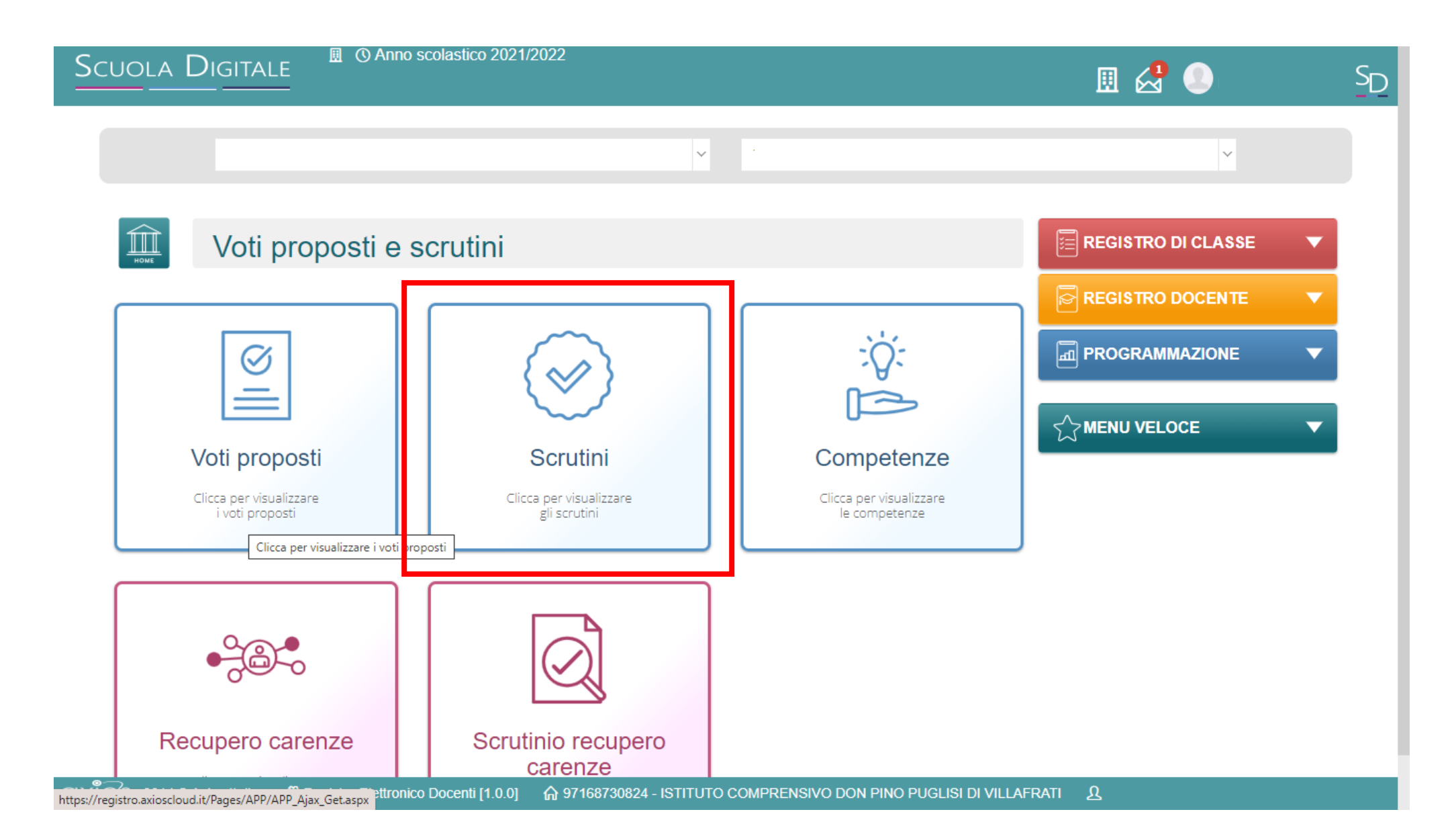

#### La pagina visualizzerà l'elenco completo degli obiettivi e degli alunni e delle alunne del gruppo classe

| Scuola Digital                                                                                                    | .E        | l (t) An   | ino scola | astico 2   | 021/20        | 22       |          |         |   |        |        |         |          |          |            | Ħ        | 2           |         |                     | SD |
|----------------------------------------------------------------------------------------------------|-----------|------------|-----------|------------|---------------|----------|----------|---------|---|--------|--------|---------|----------|----------|------------|----------|-------------|---------|---------------------|----|
|                                                                                                    |           |            |           |            |               |          |          | ~       |   |        |        |         |          |          |            |          |             | ~       |                     |    |
| Scr<br>NOME                                                                                                    | utini     |            |           |            |               |          |          |         |   |        |        |         |          |          |            |          |             |         |                     |    |
| 📑 Copia 📑 Copia e so                                                                                                    | vrascrivi |            |           |            |               |          |          |         |   |        |        |         |          | 📌 Giuo   | dizi globa | li ≡v    | ′erbale sci | rutinio |                     |    |
| e Nome<br>Cognome<br>Oppier                                                                                                    | 0         | 0          | 0         | 0          | 0             | 0        | 0        | 0       | 0 | 0      | 0      | 0       | 0        | 0        | 0          | 0        | 0           | 0       |                     |    |
| Italiano                                                                                                    |           |            |           |            |               |          |          |         |   |        |        |         |          |          |            |          |             |         |                     |    |
| Ascoltare e<br>comprendere semplici<br>storie (video favole-<br>immagini).<br>Comunicare i propri<br>bisogni mediante gest<br>e parole ad alta | ×         | ×          | ×         |            | ×             | ×        | ×        | ×       | × | ×      | ×      | ×       | ×        | ×        | ×          | ×        | ×           | ×       |                     |    |
| axios 2014 © Axios Italia                                                                                                    | 🖑 Regis   | tro Elettr | onico Do  | centi [1.( | 0.0] <b>6</b> | ት 971687 | 730824 - | ISTITUT |   | PRENSI | VO DON | PINO PL | JGLISI D | I VILLAF | RATI       | <u>ប</u> |             |         | <u>iii</u> 23/01/20 | 22 |

Cliccando sul simbolo sarà possibile visualizzare quanto compilato dai Docenti di ogni disciplina per ciascuno alunno/a e, se necessario, sarà ancora possibile apportare modifiche

| Scι | jola Digitali                                                                                                    | E [      | ] () A     | nno sco  | lastico 2  | 2021/20 | 22      |          |          |        |         |        |         |          |          |                 | Ħ     |            |          |         | 2D |
|-----|----------------------------------------------------------------------------------------------------|----------|------------|----------|------------|---------|---------|----------|----------|--------|---------|--------|---------|----------|----------|-----------------|-------|------------|----------|---------|----|
|     |                                                                                                    |          |            |          |            |         |         |          | Ŷ        | F      | PRIMO Q | UADRIM | ESTRE   |          |          |                 |       |            | ~        |         |    |
|     | Scru<br>ROME                                                                                                    | utini    |            |          |            |         |         |          |          |        |         |        |         |          |          |                 |       |            |          |         |    |
|     | 🛢 Copia 🔋 Copia e sovr                                                                                                    | rascrivi |            |          |            |         |         |          |          |        |         |        |         |          | 📌 Giu    | dizi globa<br>മ | li ≡\ | /erbale so | crutinio |         |    |
|     | Cognome e Nome                                                                                                    |          |            |          |            |         |         |          |          |        |         |        |         |          |          |                 |       |            |          |         |    |
|     | Obiet.                                                                                                    | 0        | 0          | 0        | 0          | 0       | 0       | 0        | 0        | 0      | 0       | 0      | 0       | 0        | 0        | 0               | 0     | 0          | 0        |         |    |
|     | Italiano                                                                                                    |          |            |          |            |         |         |          |          |        |         |        |         |          |          |                 |       |            |          |         |    |
|     | Ascoltare e<br>comprendere semplici<br>storie (video favole-<br>immagini).<br>Comunicare i propri<br>bisogni mediante gesti<br>e parole ad alta | ×        | ×          | ×        |            | ×       | ×       | ×        | ×        | ×      | ×       | ×      | ×       | ×        | ×        | ×               | ×     | ×          | ×        |         |    |
| xio | S 2014 © Axios Italia                                                                                                    | 🖑 Regis  | stro Elett | ronico D | ocenti [1. | .0.0] 1 | 🔓 97168 | 730824 - | - ISTITU | то сом | IPRENSI | VO DON | PINO PI | JGLISI D | ) VILLAF | RATI            | ম     |            | 1        | 3/01/20 | 22 |

Cliccando sul tasto giallo «Copia», si potranno copiare i voti proposti in definitivi (questa funzione si può ripetere senza chiedere lo «sblocco» in Segreteria)

| Sci  | jola Digitale                                                                                                    | [       | ] () Ar     | nno scol  | astico 2    | 021/202       | 22       |          |         |        |         |        |         |          |          |            | ⊞   | 2          |         |           | SD  |
|------|----------------------------------------------------------------------------------------------------|---------|-------------|-----------|-------------|---------------|----------|----------|---------|--------|---------|--------|---------|----------|----------|------------|-----|------------|---------|-----------|-----|
|      |                                                                                                    |         |             |           |             |               |          |          | ~       | P      | PRIMO Q | UADRIM | ESTRE   |          |          |            |     |            | ~       |           |     |
| _    | Scru<br>HOME                                                                                                    | utini   |             |           |             |               |          |          |         |        |         |        |         |          |          |            |     |            |         |           |     |
|      | 🛢 Copia 🔮 Copia e sovr                                                                                                    | ascrivi |             |           |             |               |          |          |         |        |         |        |         |          | 📌 Giu    | dizi globa | i≡v | 'erbale so | rutinio |           |     |
|      | ۵                                                                                                    |         |             |           |             |               |          |          |         |        |         |        |         |          |          |            |     |            |         |           |     |
|      | Cognome e Nom                                                                                                    |         |             |           |             |               |          |          |         |        |         |        |         |          |          |            |     |            |         | [☆ ▼      |     |
|      | Ŭ                                                                                                    |         |             |           |             |               |          |          |         |        |         |        |         |          |          |            |     |            |         |           |     |
|      | Obiet.                                                                                                    | 0       | 0           | 0         | 0           | 0             | 0        | 0        | 0       | 0      | 0       | 0      | 0       | 0        | 0        | 0          | 0   | 0          | 0       |           |     |
|      | Italiano                                                                                                    |         |             |           |             |               |          |          |         |        |         |        |         |          |          |            |     |            |         |           |     |
|      | Ascoltare e<br>comprendere semplici<br>storie (video favole-<br>immagini).<br>Comunicare i propri<br>bisogni mediante gesti<br>e parole ad alta | ×       | ×           | ×         |             | ×             | ×        | ×        | ×       | ×      | ×       | ×      | ×       | ×        | ×        | ×          | ×   | ×          | ×       |           |     |
| axic | S 2014 © Axios Italia                                                                                                    | 🖑 Regis | stro Eletti | ronico Do | ocenti [1.0 | ).0] <b>6</b> | ት 971687 | 730824 - | ISTITUT | го сом | PRENSI  | O DON  | PINO PI | JGLISI D | ) VILLAF | RATI       | ٤   |            |         | ₫ 23/01/2 | 022 |

# Cliccando sul tasto viola «Giudizi globali» sarà possibile visualizzare i giudizi elaborati dal Docente Coordinatore

| Scu  | iola Digitali                                                                                                    | E       | ] () Ar     | nno sco  | lastico   | 2021/20 | 22      |          |        |        |         |        |         |          |          |            | ▦        | ⋈2        |          |         | 2D |
|------|----------------------------------------------------------------------------------------------------|---------|-------------|----------|-----------|---------|---------|----------|--------|--------|---------|--------|---------|----------|----------|------------|----------|-----------|----------|---------|----|
|      |                                                                                                    |         |             |          |           |         |         |          | ~      | F      | PRIMO Q | UADRIM | ESTRE   |          |          |            |          |           | v        |         |    |
|      | Scru<br>ROME                                                                                                    | utini   |             |          |           |         |         |          |        |        |         |        |         |          |          |            |          |           |          |         |    |
|      | 📙 Copia 🛛 📋 Copia e sovi                                                                                                    | ascrivi |             |          |           |         |         |          |        |        |         |        |         |          | 📌 Giu    | dizi globa | li ≡\    | /erbale s | crutinio |         |    |
|      | Cognome e Nome                                                                                                    |         |             |          |           |         |         |          |        |        |         |        |         |          |          |            |          |           |          | ■ ▼     |    |
|      | Obiet.                                                                                                    | 0       | 0           | 0        | 0         | 0       | 0       | 0        | 0      | 0      | 0       | 0      | 0       | 0        | 0        | 0          | 0        | 0         | 0        |         |    |
|      | Italiano                                                                                                    |         |             |          |           |         |         |          |        |        |         |        |         |          |          |            |          |           |          |         |    |
|      | Ascoltare e<br>comprendere semplici<br>storie (video favole-<br>immagini).<br>Comunicare i propri<br>bisogni mediante gesti<br>e parole ad alta | ×       | ×           | ×        |           | ×       | ×       | ×        | ×      | ×      | ×       | ×      | ×       | ×        | ×        | ×          | ×        | ×         | ×        |         |    |
| x៲៓៝ | S 2014 © Axios Italia                                                                                                    | 🖑 Regis | stro Eletti | ronico D | ocenti [1 | .0.0] 1 | ት 97168 | 730824 - | ISTITU | то сом | PRENSI  | VO DON | PINO PI | JGLISI E | ) VILLAF | RATI       | <u>ប</u> |           |          | 3/01/20 | 22 |

#### Per accedere al verbale dello scrutinio, <u>cliccare sul tasto</u> verde «Verbale scrutinio»

| Scuola Digital                                                                                                    | E        | ] () Aı     | nno sco  | lastico 2  | 2021/20 | 22      |          |         |        |         |        |         |          |          |             | ⊞      |            | E FRA    | ancesca 💙    | SD |
|----------------------------------------------------------------------------------------------------|----------|-------------|----------|------------|---------|---------|----------|---------|--------|---------|--------|---------|----------|----------|-------------|--------|------------|----------|--------------|----|
|                                                                                                    |          |             |          |            |         |         |          | ~       | F      | PRIMO Q | UADRIM | ESTRE   |          |          |             |        |            | ~        |              |    |
| Scru                                                                                                    | utini    |             |          |            |         |         |          |         |        |         |        |         |          |          |             |        |            |          |              |    |
| 🛢 Copia 📑 Copia e sov                                                                                                    | rascrivi |             |          |            |         |         |          |         |        |         |        |         |          | 📌 Giu    | ıdizi globa | li ≡ V | 'erbale so | crutinio |              |    |
| Cognome e Nome                                                                                                    |          |             |          |            |         |         |          |         |        |         |        |         |          |          |             |        |            |          |              |    |
| Obiet.                                                                                                    | 0        | 0           | 0        | 0          | 0       | 0       | 0        | 0       | 0      | 0       | 0      | 0       | 0        | 0        | 0           | 0      | 0          | 0        |              |    |
| Italiano                                                                                                    |          |             |          |            |         |         |          |         |        |         |        |         |          |          |             |        |            |          |              |    |
| Ascoltare e<br>comprendere semplici<br>storie (video favole-<br>immagini).<br>Comunicare i propri<br>bisogni mediante gesti<br>e parole ad alta | ×        | ×           | ×        |            | ×       | ×       | ×        | ×       | ×      | ×       | ×      | ×       | ×        | ×        | ×           | ×      | ×          | ×        |              |    |
| axios 2014 © Axios Italia                                                                                                    | 🖑 Regis  | stro Eletti | ronico D | ocenti [1. | 0.0] 1  | ሕ 97168 | 730824 - | ISTITUT | го сом | PRENSI  | VO DON | PINO PI | UGLISI ( | DI VILLA | RATI        | ይ cor  | ITI FRAI   | NCESCA   | iii 23/01/20 | 22 |

Nella pagina che si aprirà, <u>compilare tutti i dati richiesti dalla</u> <u>«maschera», controllando i nomi dei docenti del Consiglio di Classe</u> <u>riportati, indicando gli assenti e i relativi sostituti (apponendo il flag</u> <u>sotto ASS e indicando il nome del sostituto)</u>

|      |                 |                |       |        | 曲    | 22/01/2022 ③ 20 | 37 ()                  | 20:37   |
|------|-----------------|----------------|-------|--------|------|-----------------|------------------------|---------|
|      |                 |                |       |        |      |                 | _                      | Scarica |
| Flow |                 |                |       |        |      |                 |                        |         |
| Elen | co del presenti |                |       |        |      |                 |                        |         |
|      | Ruolo           | Cognome e Nome | Comp. | Coord. | Ass. | Sostituito da   | Materia                |         |
| 1    | Dirigente       |                | ~     |        |      | ~               |                        |         |
| 2    | Segretario      |                | ~     |        |      | ~               |                        |         |
| 3    | Coordinatore    |                | ✓     | ~      |      | ~               | Matematica, Scienze, E | EDUCAZ  |
| 4    | Docente         |                | ~     |        |      | ~               | Potenziamento          |         |
| 5    | Docente         |                | ✓     |        |      | ~               | Potenziamento          |         |
|      |                 |                |       |        |      |                 |                        |         |

#### <u>Cliccare sulla sezione «Documenti» e selezionare il modello di stampa</u> <u>«1°q 2021/22»</u>

| Scuol          | Scrutinio della classe 3^A ORDINA                       | olastico 2021/2022<br>RIO [MM01A3] [PAMM817018 - GIOVAN | NI XXIII = VILLAFRATI]                                       |            | × <sub>RIA</sub> ✓ | SD |
|----------------|---------------------------------------------------------|---------------------------------------------------------|--------------------------------------------------------------|------------|--------------------|----|
|                | Dati scrutinio A Documenti                              |                                                         |                                                              |            |                    |    |
|                | Stampa tabellone                                        | Modello di stampa                                       | Nessuna selezione                                            | Pdf 🔒 Word |                    |    |
|                | N.B. Il documento verrà memorizza                       | ato solo in seguito alla stampa. Il document            | Nessuna selezione                                            |            |                    |    |
| Atte           | $ \begin{array}{ c c c c c c c c c c c c c c c c c c c$ | 🕭 Helvetica Neue - 🔺 - 📰 I≡ ≡                           | 1°q. 2021/22<br>MM Finale 1 2<br>MM Finale 3<br>MM Intermedi |            |                    |    |
| [1] A(         |                                                         |                                                         |                                                              |            | П                  |    |
| [2] B<br>[3] C |                                                         |                                                         |                                                              |            |                    |    |
| [4] D          |                                                         |                                                         |                                                              |            |                    |    |
| (5) D<br>(6) D |                                                         |                                                         |                                                              |            |                    |    |

Il modello del verbale selezionato comparirà nello spazio sottostante dove sarà possibile apportare le modifiche necessarie e al termine:

- 1. cliccare sul tasto verde «Salva» posto in basso a destra
- 2. <u>cliccare sul tasto rosso «Pdf» per consentire il salvataggio definitivo del</u> <u>verbale nel RE e salvare il file sul proprio dispositivo</u>

| crutinio della classe 3^A                          | A ORDINARIO [MM01A3] [PAM                | M817018 - GIOVANNI X                                      | (III = VILLAFRATI]                                      |                                                              |                             |
|----------------------------------------------------|------------------------------------------|-----------------------------------------------------------|---------------------------------------------------------|--------------------------------------------------------------|-----------------------------|
| Lati scrutinio                                     | ocumenti                                 |                                                           |                                                         |                                                              |                             |
| tampa tabellone 🛛 Tabellone                        | e Mode                                   | llo di stampa                                             | ą. 2021/22                                              | ~                                                            | Pdf                         |
| N.B. II documento verrà                            | memorizzato solo in seguito alla         | stampa. Il documento in                                   | visualizzazione è un'ante                               | eprima.                                                      |                             |
|                                                    |                                          |                                                           |                                                         |                                                              |                             |
| <b>∦</b> - B I <u>U</u> X <sup>1</sup>             | X1 S 🕭 Helvetica Neue 🗸                  | <b>A ▼</b> ≔ ≡ ≡ <b>▼</b>                                 | Tt • 🛛 • 🔗 🗀                                            | - 🛛 💔 💿                                                      |                             |
|                                                    |                                          | Ministero dell'Istruz                                     | tione                                                   |                                                              |                             |
|                                                    |                                          | ISTITUTO COMPRE                                           | ENSIVO                                                  |                                                              |                             |
|                                                    | DC                                       | ON PINO PUGLISI DI                                        | VILLAFRATI                                              |                                                              |                             |
|                                                    | Codice Fiscale:                          | 97168730824 Codice me                                     | ccanografico: PAIC8170                                  | 07                                                           |                             |
|                                                    |                                          | VERBALE DELLO SC                                          | RUTINIO                                                 |                                                              |                             |
|                                                    |                                          | Anno Scolastico 202                                       | 1 / 2022                                                |                                                              |                             |
| Verbale N.:                                        |                                          |                                                           |                                                         |                                                              |                             |
| Il giorno , alle ore nell'au<br>con l'applicazione | la si riunisce il Consiglio di Class<br> | se della classe , regolarme<br>la presenza dei docenti, p | ente convocato in modali<br>er trattare il seguente arg | tà a distanza, tramite colleg<br>gomento posto all'ordine de | amento on line<br>I giorno: |
| Scrutinio                                          |                                          |                                                           |                                                         |                                                              |                             |
| 1. Valutazione globale de                          | ella classe.                             |                                                           |                                                         |                                                              |                             |
| 2. Valutazione dei singoli                         | studenti                                 |                                                           |                                                         |                                                              |                             |
| Presiede la riunione ; fun                         | ge da segretario il prof. , coordin      | atore: .                                                  |                                                         |                                                              |                             |
| Sono presenti i docenti e                          | lencati nella seguente tabella:          |                                                           |                                                         |                                                              |                             |
| Decente                                            | Matoria                                  | Assanta                                                   |                                                         |                                                              |                             |

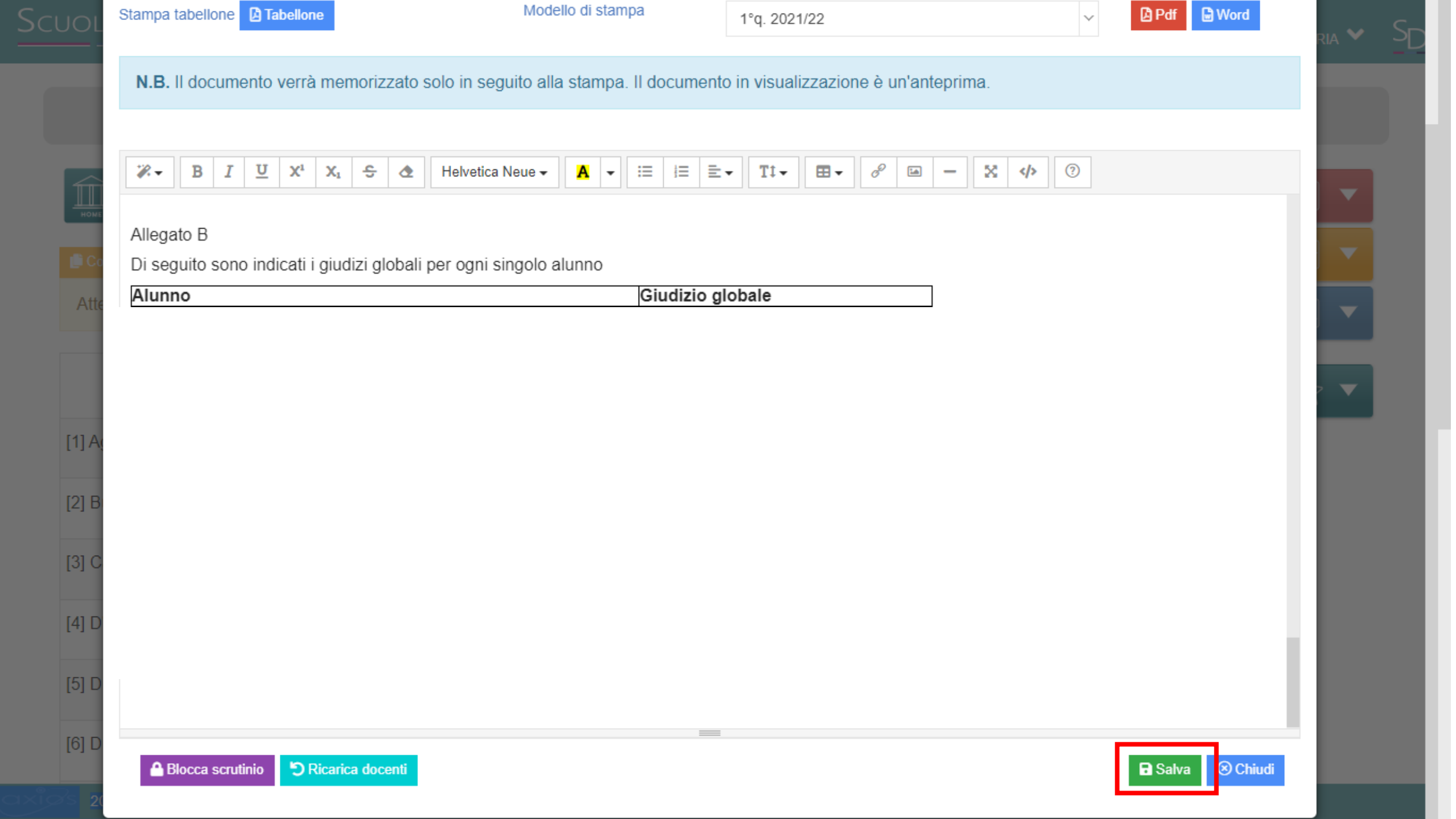

In automatico si verrà indirizzati alla schermata principale dove sarà possibile scaricare i documenti (verbale e tabellone) e dopo avere verificato la completezza e correttezza dei documenti, bloccare lo scrutinio cliccando sul tasto viola « Blocca scrutinio»

| Scrutinio | della classe 5 E - NORMALE [COEE00412E | - PRIMARIA]    |       |             |          |               |        |        | ×                                        |
|-----------|----------------------------------------|----------------|-------|-------------|----------|---------------|--------|--------|------------------------------------------|
| 💄 Dati s  | crutinio 🛕 Documenti                   |                |       |             |          |               |        |        |                                          |
| Aula      |                                        | Verbale Nr.    |       | Data        |          | Ora inizio    |        |        | Ora fine                                 |
| 1         |                                        | 1              |       | <b>m</b> 22 | /10/2021 | () 16:27      |        |        | (S) 16:27                                |
| Elen      | co dei presenti                        |                |       |             |          |               |        |        | Scarica verbale PDF Scarica verbale WORD |
|           | Ruolo *                                | Cognome e Nome | Comp. | Coord.      | Ass.     | Sostituito da |        |        | ■ Scarica Tabellone                      |
| 1         | Dirigente                              |                |       |             |          |               | ~      |        | ■ Scarica Tabellone Obiettivi            |
| 2         | Segretario                             |                |       |             |          |               | $\sim$ |        | ■ Scarica Tabellone con solo l'esito     |
| 3         | Coordinatore                           |                |       | ~           |          |               | $\sim$ | STORI  |                                          |
| 4         | Docente                                |                |       |             | ~        |               | $\sim$ | ALTER  | NATIVA                                   |
| 5         | Docente                                |                |       |             | ~        |               | $\sim$ | INGLES | SE                                       |
| 0         | Dessete                                |                |       |             |          |               |        | C      |                                          |
|           |                                        |                |       |             |          |               |        |        |                                          |
| A Bloc    | ca scrutinio DRicarica docenti         |                |       |             |          |               |        |        | Salva Chiudi                             |

Dopo avere bloccato lo scrutinio, i Docenti delle singole discipline potranno firmare il verbale, accedendo al RE-AXIOS 2.0, e, dopo avere selezionato la classe e la materia, cliccato sul Menu laterale «Scrutini» => sezione «Scrutini», potranno cliccare sull'icona arancione in corrispondenza del proprio nome

|                  | a classe 5 E - NORMALE [COEE00412E               | - PRIMARIA]    |       |                                                                                                    |        |            |            |                                  |           |
|------------------|--------------------------------------------------|----------------|-------|----------------------------------------------------------------------------------------------------|--------|------------|------------|----------------------------------|-----------|
| 💄 Dati scrutin   | iio                                              |                |       |                                                                                                    |        |            |            |                                  |           |
| la               |                                                  | Verbale Nr.    |       | Data                                                                                                    | 1      |            | Ora inizio |                                  | Ora fine  |
| 1                |                                                  | 1              |       | #                                                                                                    | 22/10/ | /2021      | ③ 16:27    |                                  | ① 16:27   |
|                  |                                                  |                |       |                                                                                                    |        |            |            |                                  | 🖣 Scarica |
| Elenco           | dei presenti                                     |                |       |                                                                                                    |        |            |            |                                  |           |
| Elelico          | der presenti                                     |                |       |                                                                                                    |        |            |            |                                  |           |
|                  | Ruolo                                            | Cognome e Nome | Comp. | Coord.                                                                                                    | Ass.   | Sostituito | da         | Materia                          | Eirma     |
| 1                | Dirigente                                        |                |       |                                                                                                    |        |            |            |                                  |           |
|                  |                                                  |                |       |                                                                                                    |        |            | -          |                                  |           |
| 2                | Segretario                                       |                |       |                                                                                                    |        |            |            |                                  |           |
| 2                | Segretario<br>Coordinatore                       |                |       | ×                                                                                                    |        |            |            | STORIA                           |           |
| 2<br>3<br>4      | Segretario<br>Coordinatore<br>Docente            |                |       | <ul> <li>Image: A state of the state of the state of</li></ul> |        |            |            | STORIA<br>ALTERNATIVA            | 2×        |
| 2<br>3<br>4<br>5 | Segretario<br>Coordinatore<br>Docente<br>Docente |                |       |                                                                                                    |        |            |            | STORIA<br>ALTERNATIVA<br>INGLESE |           |

Shlocca scrutini

Nella finestra che comparirà, ogni Docente potrà inserire le proprie credenziali per accedere al RE-AXIOS 2.0 e cliccare sul tasto verde «Firma»

| 1005   |      |      |         |          |
|--------|------|------|---------|----------|
| •••••• | <br> | <br> |         |          |
|        |      |      |         |          |
|        |      |      | ≁ Firma | 🛞 Chiudi |

#### Conclusa l'operazione di firma, il Docente Coordinatore può <u>inviare i</u> documenti (verbale, tabellone) nell'archivio della Segreteria Digitale

| L Dati scrutini  | classe 5 E - NORMALE [COEE00       | 412E - PRIMARIA] |       |       |        |                                |               |       |                                  |                                                                                                    |
|------------------|------------------------------------|------------------|-------|-------|--------|--------------------------------|---------------|-------|----------------------------------|----------------------------------------------------------------------------------------------------|
| ula              |                                    | Verbale Nr.      |       |       | Data   | 9                              | Ora In        | nizio |                                  | Orafine                                                                                                    |
| 1                |                                    | 1                |       |       | 曲      | 22/10                          | /2021         | 16:27 |                                  | ③ 16:27                                                                                                    |
|                  |                                    |                  |       |       |        |                                |               |       |                                  | 🕈 Scatica                                                                                                    |
| Elenco d         | lei presenti                       |                  |       |       |        |                                |               |       |                                  | Scarica verbale PDF                                                                                                    |
|                  | Durk                               | 0                |       | 0     | 0      |                                | 0             |       |                                  | Scarica verbale WORD                                                                                                    |
|                  | Ruolo                              | Cognome e Nome   |       | Comp. | Coord. | Ass.                           | Sostituito da |       |                                  | Scarica Tabellone                                                                                                    |
| 1                | Dirigente                          |                  | ~     |       |        |                                |               | ~     |                                  | ≣ Scarica Tabellone Obiettivi                                                                                                    |
|                  | Pearstaria                         |                  |       |       |        |                                |               |       |                                  |                                                                                                    |
| 2                | Segretano                          |                  | ~     |       |        |                                |               | ~     |                                  | Scanca Tabellone con solo l'esito                                                                                                    |
| 2                | Coordinatore                       |                  | ~     |       | ~      |                                |               | ~     | STORIA                           | Scanca Tabellone con solo l'esito<br>Invia verbale su SD                                                                                                   |
| 3                | Coordinatore                       |                  | ~     |       | ~      |                                |               | ~     | STORIA                           | <ul> <li>Scanca Tabellone con solo l'esito</li> <li>Invia verbale su SD</li> <li>Invia tabellone su SD</li> </ul>                                          |
| 2<br>3<br>4      | Coordinatore                       |                  | >     |       | ×      | <ul> <li></li> <li></li> </ul> |               | > >   | STORIA<br>ALTERNAT VA            | <ul> <li>Scanca Tabellone con solo l'esito</li> <li>Invia verbale su SD</li> <li>Invia tabellone su SD</li> <li>Invia tabellone Obiettivi su SD</li> </ul> |
| 2<br>3<br>4<br>5 | Coordinatore<br>Docente<br>Docente |                  | > > > |       |        |                                |               |       | STORIA<br>ALTERNAT VA<br>INGLESE | <ul> <li>Scanca Tabellone con solo resito</li> <li>Invia verbale su SD</li> <li>Invia tabellone su SD</li> <li>Invia tabellone Obiettivi su SD</li> </ul>  |